SSL VPN 連線設定及使用說明 for Android 1.開啟 play 商店

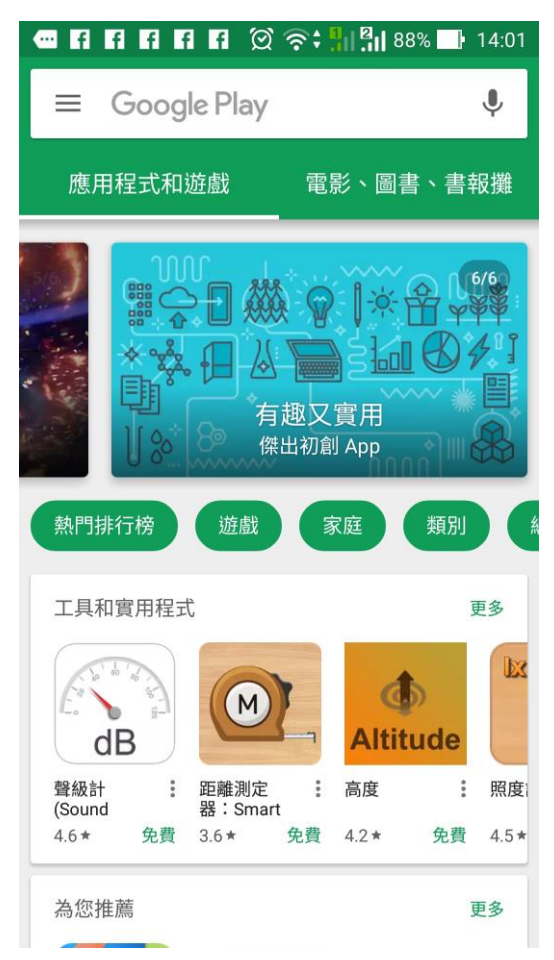

#### 3.安裝 AnyConnect

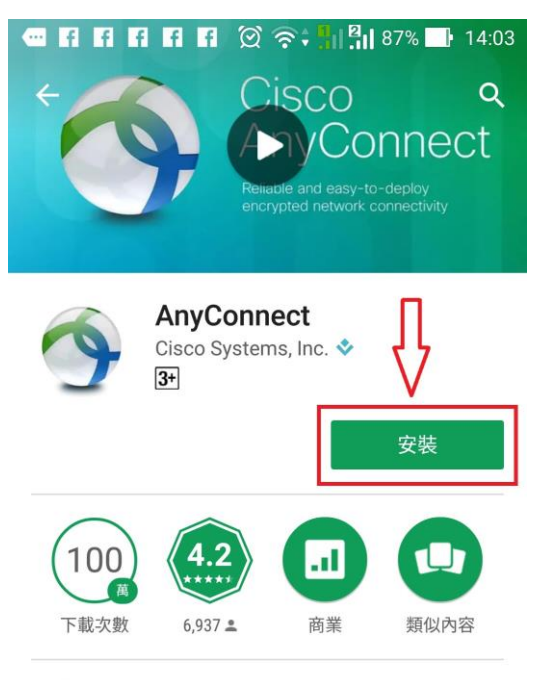

對於Android 4.0以上版本及更高版本的設備。連接到您的網絡的AnyConnect。

#### 閱讀完整內容

| o- 🐨 🎽 🖬 4:09            | ▼ ▲ 4:00                             |                                                     |
|--------------------------|--------------------------------------|-----------------------------------------------------|
| S AnyConnect             | Sonnection Editor                    | Settings                                            |
| VIRTUAL PRIVATE NETWORK  | Description<br>US VPN Cluster        | Launch at Startup<br>Start AnyConnect services at b |
| AnyConnect VPN Connected | Server Address<br>us.vpn.company.com | Hide Icon<br>Hide the AnyConnect icon in st<br>idle |

2.尋找 sslvpn 用戶端 app "anyconnect" 🚾 🖬 🖬 🖬 🖬 🛱 🎯 🎅 📲 🏭 87% 🔜 14:03 < anyconnect × AnyConnect Q anyconnect cisco Q anyconnect 有趣又實用 Ŷ 3 :;;: 注 123 8 2 3 5 7 8 9 0 1 4 6 w е r t y u i 0 q р d f h k L а S j g Û Z х С ٧ b n m ×

Q

Þ

#### 4.所需要之存取權項目

4

\_\_\_\_

1@#

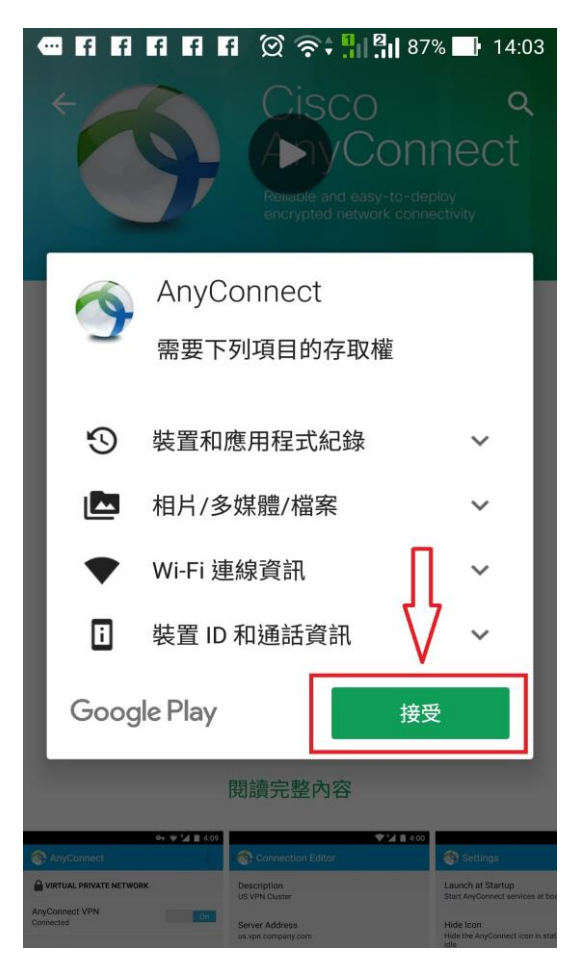

5. 完成安裝後,開啟 AnyConnect

|      | f f 🗭                         | <b>?</b> † <b>!</b>   !                               | 85% 📑 14:15                            |
|------|-------------------------------|-------------------------------------------------------|----------------------------------------|
| Ć    | Relia                         | ISCO<br>NCOI<br>able and easy-to-<br>ypted network co | Q :<br>NNECt<br>deploy<br>prinectivity |
| 9    | AnyConn<br>Cisco Systen<br>3+ | ect<br>ns, Inc. ♦                                     | }                                      |
| 解除到  | 安裝                            | 開                                                     | 啟                                      |
| 100  | 4.2                           |                                                       |                                        |
| 下載次數 | 6,937 🚨                       | 商業                                                    | 類似內容                                   |

對於Android 4.0以上版本及更高版本的設備。連接到您的網絡的AnyConnect。

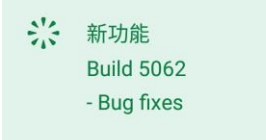

6. 重要訊息-用戶端許可協議,請點選 "OK"

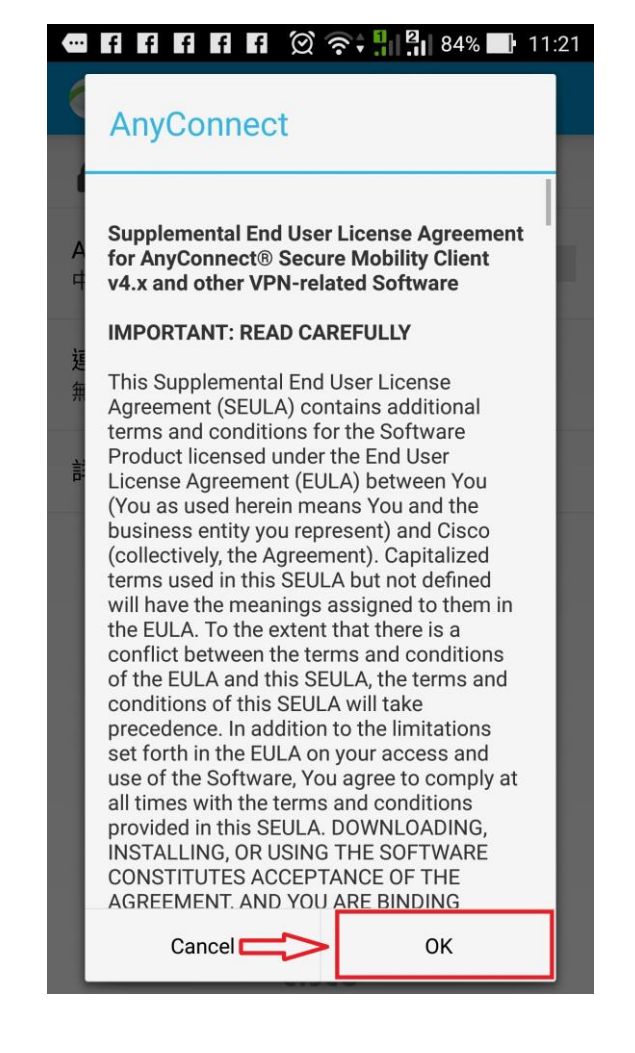

7. 請點選 "連線"

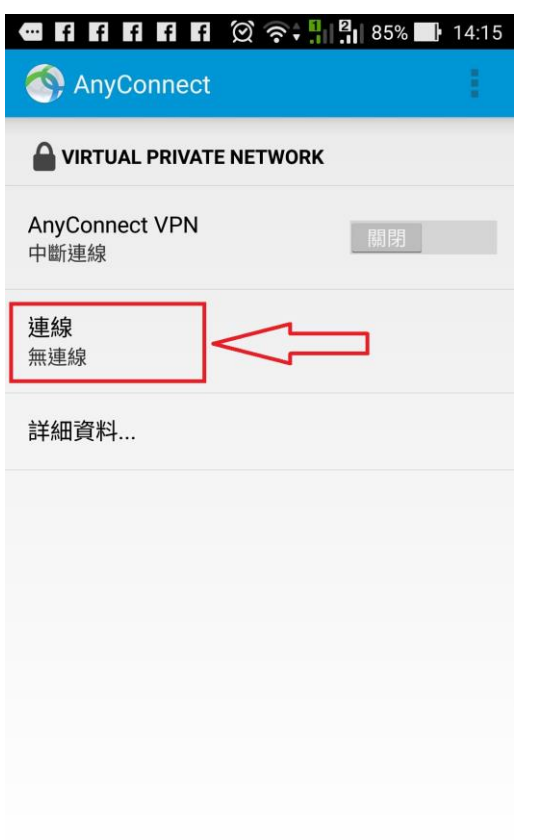

8. 請點選 "新增新的 VPN 連線"

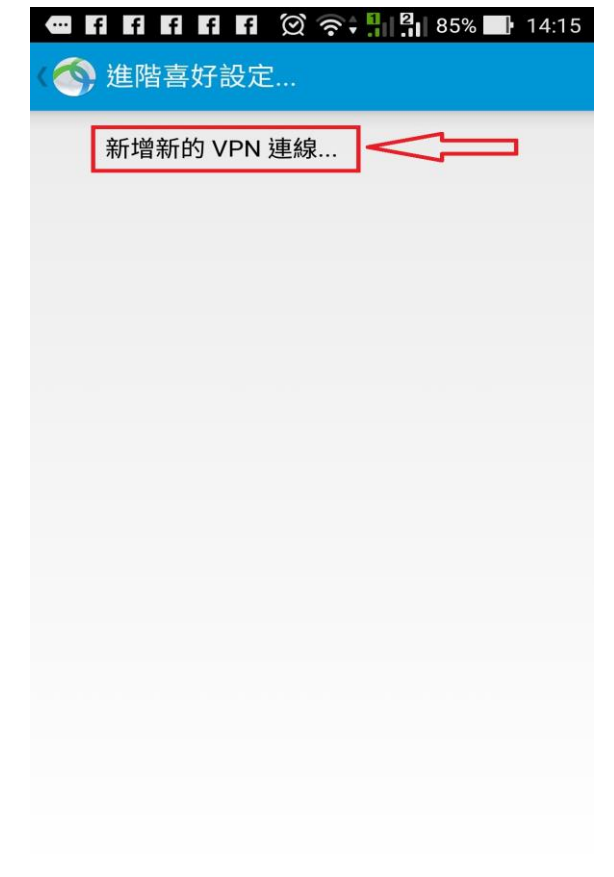

#### 9.請點選 "伺服器位址"

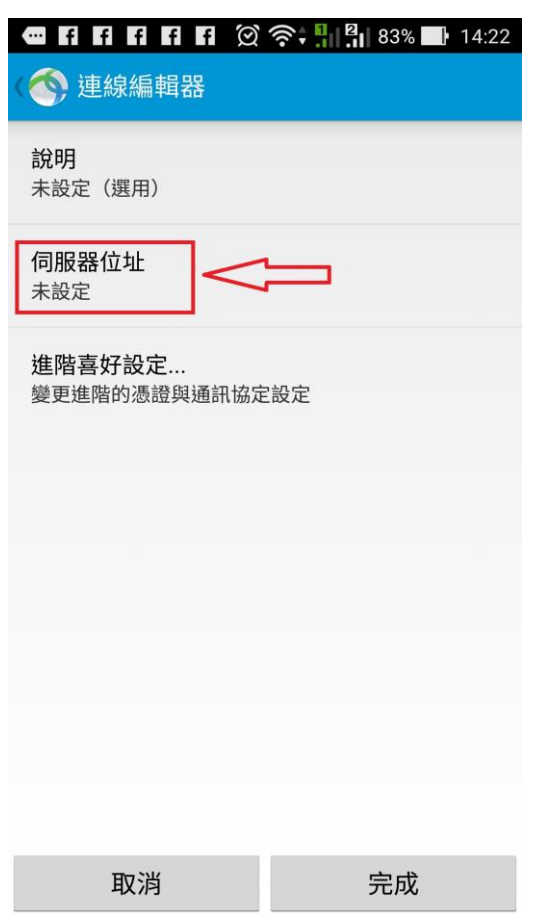

## 11. 完成伺服器位址後點選 "完成"

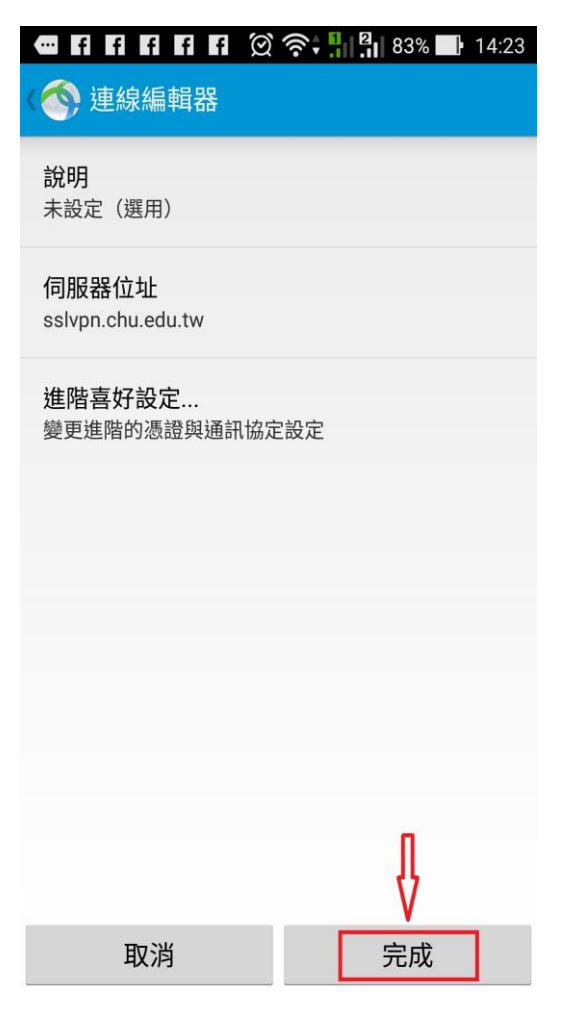

### 10.請輸入伺服器位址"sslvpn.chu.edu.tw"

|        | f f f f f      | ର୍ ଚ | 84% | 14:16 |
|--------|----------------|------|-----|-------|
| (      | 》連線編輯器         |      |     |       |
| 訪<br>未 | 的<br>設定(選用)    |      |     |       |
| 信未     | ]服器位址<br>設定    |      |     |       |
| 祈      |                |      |     | _     |
| 超      | 伺服器位址          |      | 1   |       |
|        | sslvpn.chu.edu | ı.tw |     |       |
|        | 取消             |      | 確定  |       |
|        |                |      |     |       |
|        |                |      |     |       |
|        |                |      |     |       |
|        |                |      |     |       |
|        |                |      |     |       |
|        |                |      |     |       |
|        | 取消             |      | 完成  |       |

# 12. 之後回到上一層設定頁面

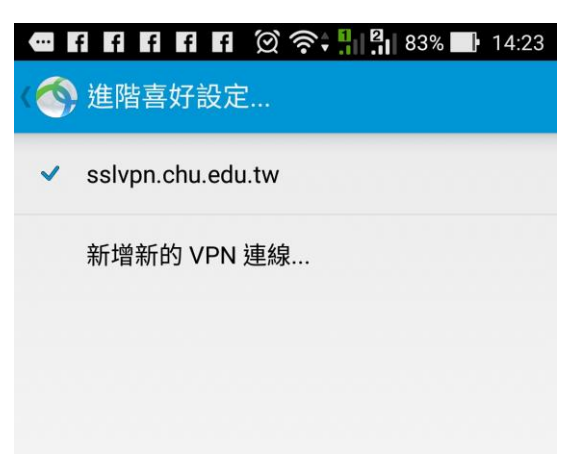

#### 13.開啟 sslvpn 連線

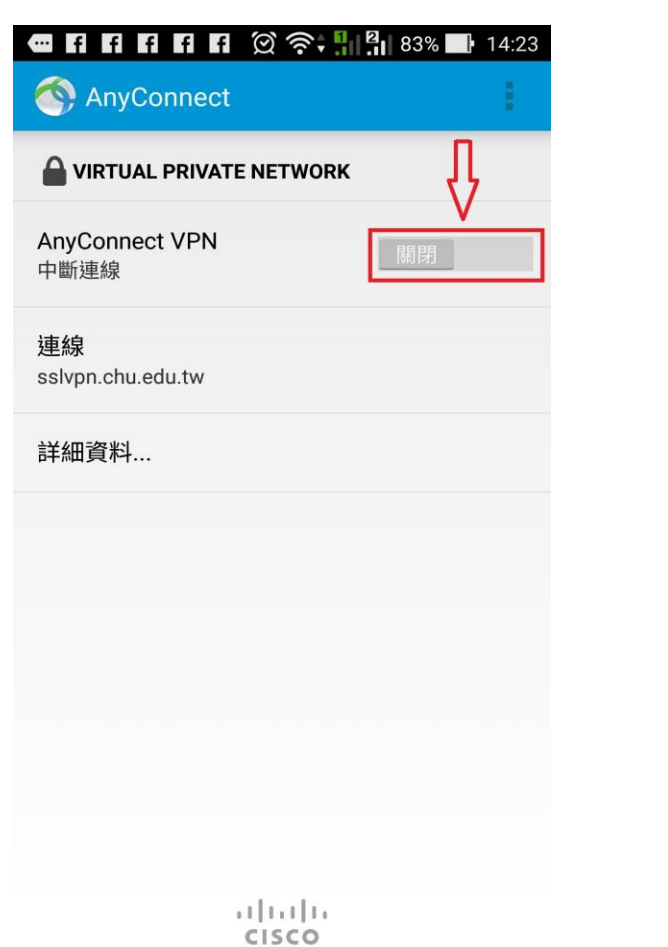

### 15.取消"封鎖不信任的伺服器"

|                                                                        | 14:23 |
|------------------------------------------------------------------------|-------|
| < 🔇 設定                                                                 |       |
| <b>開機時啟動</b><br>開機時啟動 AnyConnect 服務                                    |       |
| 隱藏圖示<br>系統閒置時隱藏狀態列中的 AnyConnect 圖示                                     |       |
| 進階設定                                                                   |       |
| <b>外部控制項</b><br>禁用(預設值)- 外部應用程式將無法控制<br>AnyConnect。變更此設定將會降低 AnyConnec | xt 的整 |
| 封鎖不信任的伺服器                                                              |       |
| VPN FIPS 模式<br>啟用 VPN 美國聯邦資訊處理標準                                       |       |
| <b>OCSP 撤銷</b><br>啟用 VPN 的憑證撤銷檢查                                       |       |
| <b>嚴格憑證信任</b><br>啟用 VPN 的嚴格憑證信任檢查                                      |       |

14.點選 "Change Settings" 更改設定

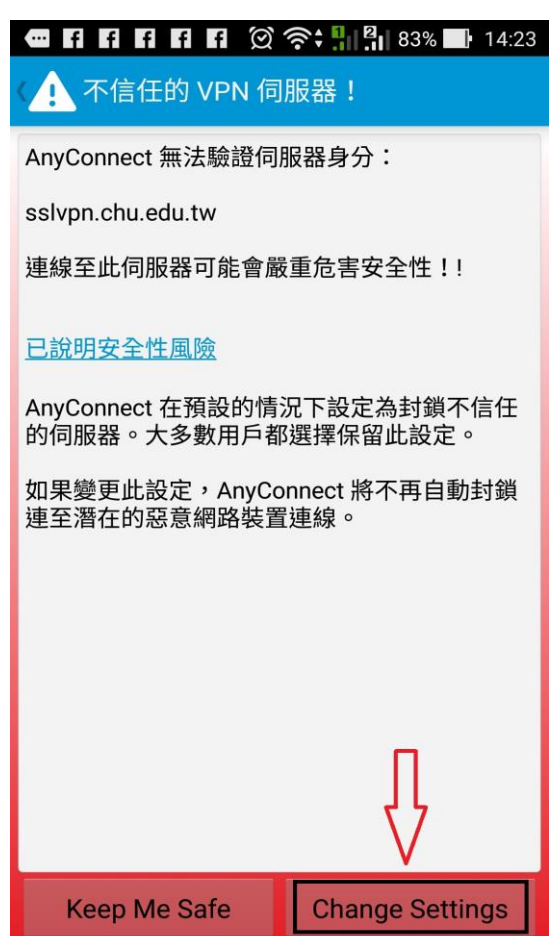

| (○) 設定                                                                 | 14:24 |
|------------------------------------------------------------------------|-------|
| <b>開機時啟動</b><br>開機時啟動 AnyConnect 服務                                    |       |
| 隱藏圖示<br>系統閒置時隱藏狀態列中的 AnyConnect 圖示                                     |       |
| 進階設定                                                                   |       |
| <b>外部控制項</b><br>禁用(預設值)- 外部應用程式將無法控制<br>AnyConnect。變更此設定將會降低 AnyConnec | rt 的整 |
| <b>封鎖不信任的伺服器</b><br>不允許連接至擁有不信任的憑證的伺服器。                                |       |
| VPN FIPS 模式<br>啟用 VPN 美國聯邦資訊處理標準                                       |       |
| OCSP 撤銷<br>啟用 VPN 的憑證撤銷檢查                                              |       |
| <b>嚴格憑證信任</b><br>啟用 VPN 的嚴格憑證信任檢查                                      |       |

### 16.開啟 sslvpn 連線

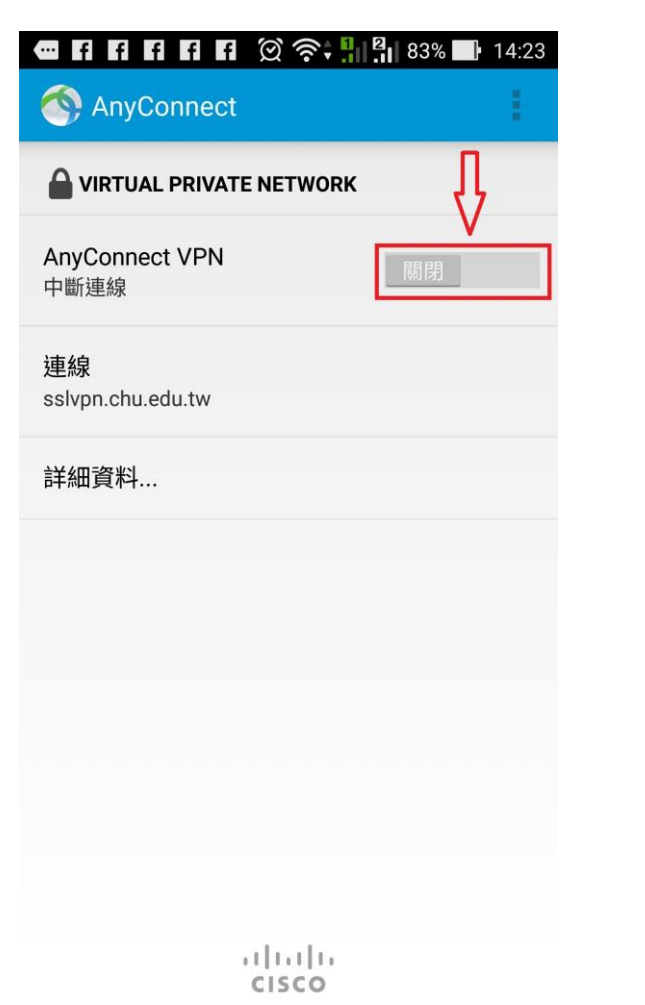

### 18.輸入"帳號"及"密碼"後請點選"連接"

|                                                 | 14:24 |
|-------------------------------------------------|-------|
| NHYCONNECT                                      |       |
|                                                 |       |
| A<br>I AnyConnect                               | ٦     |
| <ul> <li>請輸入使用者名稱與密碼。</li> <li>S 群組:</li> </ul> |       |
| ChuVPN<br>使用者名稱:<br>test 1                      | _     |
| □ mg· 2<br>□ 顯示密碼.                              | -     |
| 3<br>取消 連接                                      | ]     |
|                                                 |       |
| u)uulu<br>cisco                                 |       |

17.不信任的憑證警告,請點選"繼續"

|         | f f f f                                            | f 🕅 🛜 👬     | 83% | 14:24 |  |  |
|---------|----------------------------------------------------|-------------|-----|-------|--|--|
|         | AnyConne                                           |             |     |       |  |  |
| 4       |                                                    | ATE NETWORK |     |       |  |  |
| A<br>II | nyConnect VP<br>在連線                                | N           |     | 開啟    |  |  |
| 延<br>S  | Cisco An                                           | yConnect    |     |       |  |  |
| ł       | 安全的                                                | 性警告:不信任的    | 憑證  | - 88  |  |  |
| 当時      | a AnyConnect 無法驗證身分<br>sslvpn.chu.edu.tw. 是否仍然要繼續? |             |     |       |  |  |
| 1       | 🛕 憑證與伺服器名稱不符。                                      |             |     |       |  |  |
| l       | ▲ 憑證是來自不信任的來源。                                     |             |     |       |  |  |
| I       | 除非已得知錯誤條件的原因,否則大多數使用<br>者不會連線至不信任的伺服器。             |             |     |       |  |  |
|         | 取消                                                 | 詳細資料        | 繼續  |       |  |  |
|         |                                                    |             |     |       |  |  |
|         |                                                    |             |     |       |  |  |
|         |                                                    |             |     |       |  |  |
|         |                                                    |             |     |       |  |  |
|         |                                                    |             |     |       |  |  |
|         |                                                    | CISCO       |     |       |  |  |

#### 19.連線要求說明,請點選 "確定"

| ĺ |                                                                           | Q 🖘 | 67%   | 15:54         |
|---|---------------------------------------------------------------------------|-----|-------|---------------|
|   | 🚳 AnyConnect                                                              |     |       |               |
|   |                                                                           |     |       |               |
|   |                                                                           |     |       |               |
|   |                                                                           |     |       |               |
|   | 連線要求                                                                      |     |       |               |
|   | AnyConnect 要求設定 VPN 連線,允<br>許此要求即開放該來源監控網路流<br>量。除非您信任該來源,否則請勿任<br>意接受要求。 |     |       | ,允<br>ā<br>ŋ任 |
| l | VPN 啟用時,畫                                                                 | 國頂端 | 會顯示 ┗ | • •           |
|   | 取消 🗖                                                                      | =>  | 確定    | ]             |
|   |                                                                           |     |       |               |
|   |                                                                           |     |       |               |
|   |                                                                           |     |       |               |
|   |                                                                           |     |       |               |

20.認證成功後暨完成 sslvpn 連線

| •                       | () <del>م</del> 종: ا | 67% 🔜 15:54 |
|-------------------------|----------------------|-------------|
| S AnyConne              | ect                  | 1           |
| 🔒 虛擬私人網路                |                      |             |
| AnyConnect VP<br>連線     | N                    | 開啟          |
| 連線<br>sslvpn.chu.edu.tv | 1                    |             |
| 詳細資料                    |                      |             |
|                         |                      |             |
|                         |                      |             |
|                         |                      |             |
|                         |                      |             |
|                         |                      |             |
|                         |                      |             |

21."開啟"向左移動既可關閉 sslvpn 連線

| •                       | <b>۲۰</b> (۲) | ŝ; <b>!</b> ∎ | 67% 🔜 15:54 |
|-------------------------|---------------|---------------|-------------|
| AnyConne                | ct            |               | ÷           |
| 🔒 虛擬私人網路                |               |               |             |
| AnyConnect VPt<br>連線    | N             |               | 開啟          |
| 連線<br>sslvpn.chu.edu.tw |               |               |             |
| 詳細資料                    |               |               |             |
|                         |               |               |             |
|                         |               |               |             |
|                         |               |               |             |
|                         |               |               |             |
|                         |               |               |             |
|                         |               | du.           |             |

cisco

cisco

#### 教職員工及在校生請用完整的 email 位址登入,範例如下: (開始日期 2020/7/16)

例如:教職員工之帳號為 topchu,帳號請輸入 topchu@chu.edu.tw。 例如:學號為 b10955001,帳號請輸入 b10955001@chu.edu.tw。 以上帳號的認證方式是採用 E-mail 的帳號系統,其預設密碼為 Chu+身分證後六碼(請注意大小寫), 若有更換密碼請用新的密碼登入。

## **圖資卡會員請用申請之 google ID + @alu.chu.edu.tw,帳號範例如下: (開始日期 2020/7/16)** 例如:topchu@g.chu.edu.tw (google ID=topchu),帳號請輸入 topchu@alu.chu.edu.tw

帳號的預設密碼為 Chu+身分證後六碼(請注意大小寫)。

服務單位:圖資處系統網路組 服務電話:03-5186233